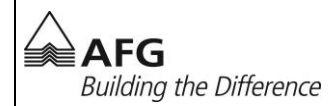

# Instruction TopDesk SelfServiceDesk

## **Important Information**

This document helps you to create incidents with SelServiceDesk-Tool. It is also possible to retrieve the status and more information about the incident.

Equally it is possible to send an email to <u>support@afg.ch</u>. The IT department will create an incident of your email which is also available online.

### Content

| 1. | Overview start site            | 2 |
|----|--------------------------------|---|
| 2. | Overview of the start site     | 3 |
| 3. | Register new Incident          | 5 |
| 4. | Add an Incident-Attachment     | 6 |
| 5. | Edit / Close current Incidents | 7 |

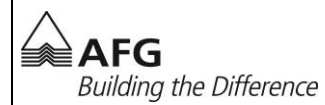

#### 1. Overview start site

| Open the SelfServiceDesk  | AFG → <u>http://support.afg.ch</u> |
|---------------------------|------------------------------------|
| Example of the Difference | Click on "Use SelfServiceDesk"     |

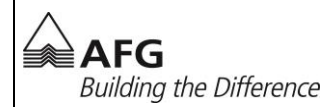

#### 2. Overview of the start site

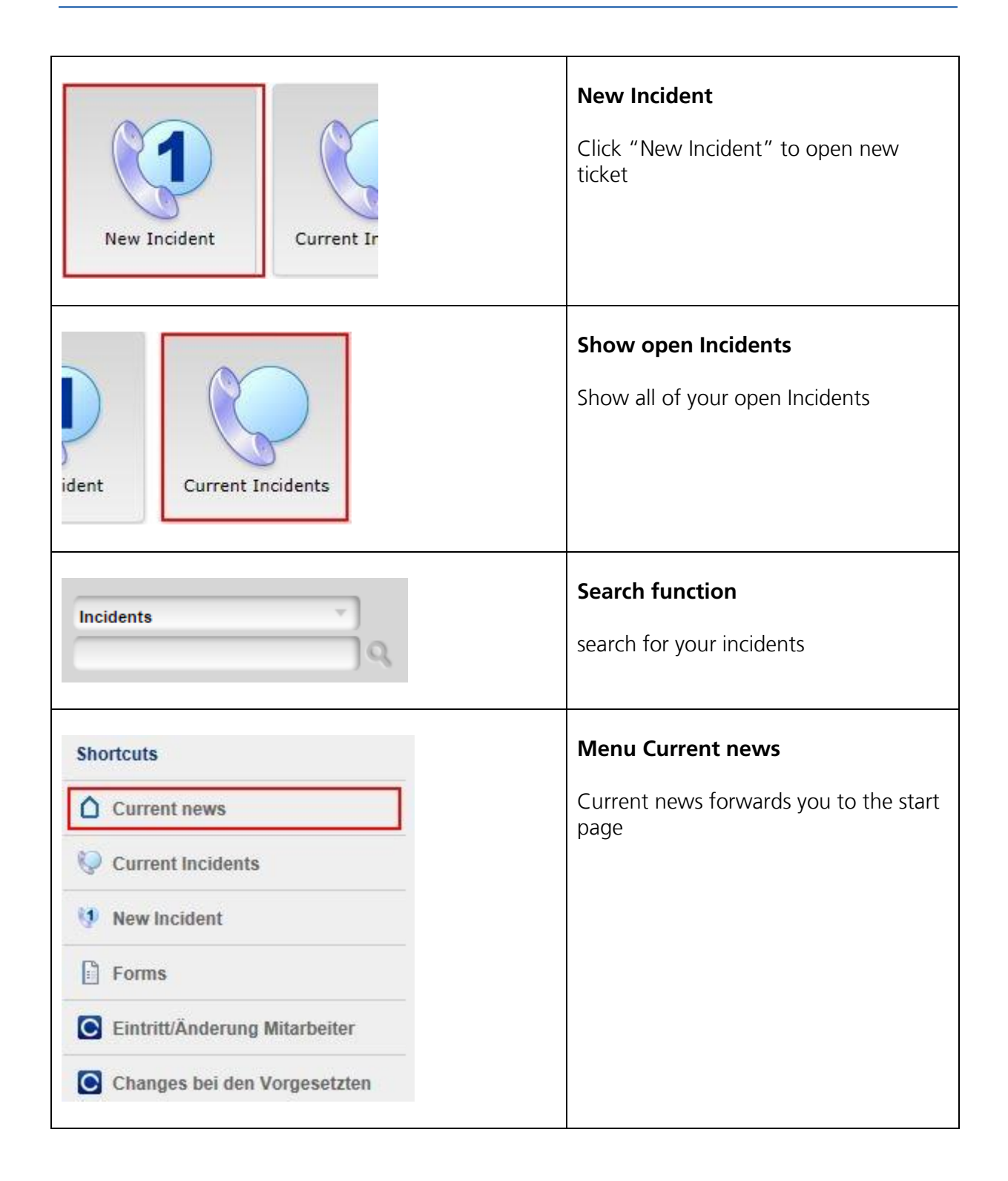

| AFG                     |  |
|-------------------------|--|
| Building the Difference |  |

| Shortcuts                     | Menu Current Incidents                            |
|-------------------------------|---------------------------------------------------|
| Current news                  | All your current Incidents will be displayed here |
| V Current Incidents           |                                                   |
| Vew Incident                  |                                                   |
| Forms                         |                                                   |
| Eintritt/Änderung Mitarbeiter |                                                   |
| Changes bei den Vorgesetzten  |                                                   |
|                               |                                                   |
| Shortcuts                     | Menu New incident                                 |
| Current news                  | record a new Incident                             |
| 🤤 Current Incidents           |                                                   |
| 🔮 New Incident                |                                                   |
| Forms                         |                                                   |
| Eintritt/Änderung Mitarbeiter |                                                   |
| Changes bei den Vorgesetzten  |                                                   |

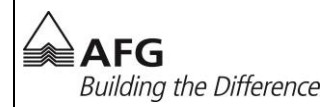

#### 3. Register new Incident

| New Incident                                                                                                    | New Incident<br>Click on New Incident                                                                                                    |
|----------------------------------------------------------------------------------------------------|----------------------------------------------------------------------------------------------------|
| 1609-0422         Caller         Name       Verdasco Saez, Roberto         Branch       AFG Services AG - Arbon         Citv       Arbon                                                                                                    | <b>Incident Number</b><br>This is your Incident Number. If any<br>question arises, you can turn to the IT-<br>Hotline.                                               |
| Verdasco Saez, Roberto         Name       Verdasco Saez, Roberto         Branch       AFG Services AG - Arbon         City       Arbon         Telephone Number       +41 71 440 55 27         Location (Caller)       CC H1 EG         Department       EDV         Description | <b>Caller</b><br>Your information will be filled out<br>automatically.                                                                                               |
| Description Extremoly *                                                                                                    | <b>Description</b><br>Please insert a short description of your<br>request and categorize the problem in a<br>category and sub-category (e.g.<br>Hardware, SAP etc.) |
|                                                                                                    | <b>Register Incident</b><br>To register an Incident, click on register.                                                                                              |

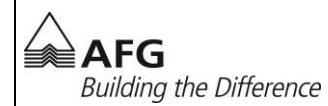

#### 4. Add an Incident-Attachment

| New Incident                                                                                                    | <b>Register new Incident</b><br>Register a new Incident first.<br>See chapter 3. |
|----------------------------------------------------------------------------------------------------|----------------------------------------------------------------------------------|
| ident Current Incidents                                                                                                    | <b>Current Incidents</b><br>All your current Incidents will be showed<br>here.   |
| Incident     Caller     Branch       1609-0422     Verdasco Saez, Roberto<br>+41 71 440 55 27     AFG Services AG - Arbon<br>CC H1 EG       Hardware > Bildschirm   test     29.09.2016 12:59:<br>asdasdf     P                                                                                                    | <b>Open Incident</b><br>Please click on your Incident.                           |
| Ibio9-0422     Type of Incident       Kalar     Vortices See, Added       Branch     Millianous Add, Added       Coll     Millianous Add, Added       Coll     Incident Traja       Coll     Incident Traja  < | <b>Upload File</b><br>Please click on <b>Upload</b>                              |
| Upload file for incident - Back to incident  Description  File name  Warning: Sending a file to the server takes some time, especially large files.Some browsers cannot upload large files (larger than 2 GB).  Upload Cancel                                                                                                    | <b>Select File</b><br>Select the file and click on Upload.                       |

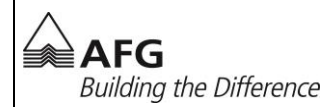

#### 5. Edit / Close current Incidents

| ident                                                                                                    | <b>Current Incidents</b><br>All of your open Incidents will be showed<br>here. |
|----------------------------------------------------------------------------------------------------|--------------------------------------------------------------------------------|
| Incident     Caller     Branch       1609-0422     Verdasco Sazz, Roberto<br>+41 71 440 55 27     AFG Services AG - Arbon<br>CC H1 EG       Hardware > Bildschirm   test     29.09,2016 12:59:<br>asdasdf     P                                                                                                    | <b>Open Incident</b><br>Please click on your Incident.                         |
| Isophonetazz     Type of Incident       Imme     Variante Jana, Balada     3       Imme     Milli Encident Aladazi     3       Imme     Milli Encident Aladazi     3       Imme     Milli Encident Aladazi     3       Imme     Milli Encident Aladazi     3       Imagine Nationary     Setflervordens       Dapartenet     412 / 14 dis 327     Imagine       Dapartenet     EDV     Uppercy | <b>Edit</b><br>Please click on Edit.                                           |
| Description                                                                                                    | <b>Action</b><br>Among Action you can add a new<br>description.                |
| Processing<br>Closed                                                                                                    | <b>Close Incident</b><br>With a click on Close, you close your Incident.       |
|                                                                                                    | <b>Save</b><br>Please click on Save to save your Incident.                     |